## Step 8: Link other OICS reports

All our reports can be filtered by year, facility or type of publication (ie inspection, review). These filters are set on the parent page during step 1.

However you also have the capacity to specifically link other reports, which may be relevant to the report you are uploading. In particular if there are follow up themes. The number of report links via this method is unlimited, but should be restricted to strongly linked themes only. The links appear at the bottom of the page under 'Other OICS reports'.

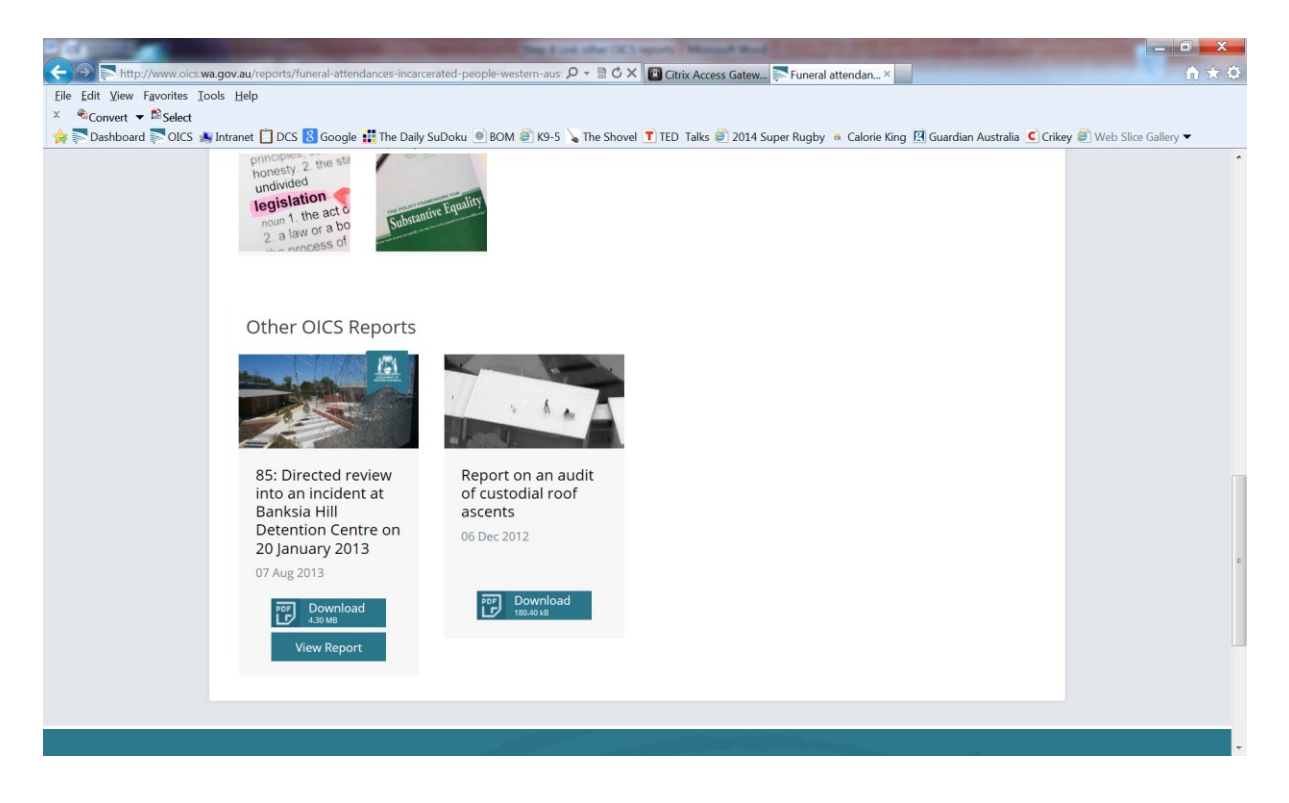

Only reports that have already been uploaded can be linked.

To link your report to other OICS reports

- 1. In the parent page, scroll down to Layout, subreport (where the background, conclusions etc have been linked)
- 2. Click on Add Row and select Related reports

| Beau Publication (Office of                                                                                                    | of the Inspector of Custodial Serv      | ces — WordPress - Windows Internet Explorer p                       | rovided by OIC  | S and many second                                 |                        | l                                 | - • ×                  |
|----------------------------------------------------------------------------------------------------|-----------------------------------------|---------------------------------------------------------------------|-----------------|---------------------------------------------------|------------------------|-----------------------------------|------------------------|
| Correction and the second second seco |                                         |                                                                     |                 |                                                   |                        | 4+ 🗙 📴 Bing                       | ۰ م                    |
| <u>Eile Edit View Favorites</u>                                                                                                    | ıs Iools <u>H</u> elp                   |                                                                     |                 |                                                   |                        |                                   |                        |
| × €Convert ▼ Selec                                                                                                    | ect                                     |                                                                     |                 |                                                   |                        |                                   |                        |
| 🚖 Favorites 🛛 🙀 💽 OI                                                                                                    | ICS Webpage 🙋 Intranet 🙋 DC             | S 8 Google 👬 The Daily SuDoku 🍥 BOM 👋                               | Calorie King    | K9-5 \sqrt{strailar} The Shovel Australiar's sec. | TED Talks List         | t 🖪 Guardian Australia latest ne  |                        |
| Edit Publication < Office                                                                                                    | e of the L                              |                                                                     |                 |                                                   | <u></u>                | 🔊 ▼ 🖃 🖷 ▼ <u>P</u> age ▼ Safety ▼ | T <u>o</u> ols ▼ 🔞 ▼ ″ |
| Office of the Inspe                                                                                                    | ector of Custodial Ser 🗭                | + New View Publication SEO                                          |                 |                                                   |                        | Howdy, Row                        | ena Davis 📃 🖍          |
|                                                                                                    | Report layout                           |                                                                     |                 |                                                   | v                      | (no particity)                    |                        |
|                                                                                                    | Lavout                                  |                                                                     |                 |                                                   |                        | Order                             |                        |
|                                                                                                    |                                         |                                                                     |                 |                                                   |                        | 1                                 |                        |
|                                                                                                    | 1. Subreport                            |                                                                     |                 |                                                   |                        |                                   |                        |
|                                                                                                    | Subreport                               |                                                                     |                 | Step 2 (Background, Conclusion, Key               |                        | Release date                      |                        |
|                                                                                                    |                                         |                                                                     |                 | findings or Recommendations)                      |                        | Release date *                    |                        |
|                                                                                                    |                                         | Step 2 (Background, Conclusion, Key<br>findings or Recommendations) |                 | Step 2: Conclusion                                |                        | 7 Oct 2013                        |                        |
|                                                                                                    |                                         | Stop 2: Conduction                                                  |                 | Step 2: Key findings                              |                        |                                   |                        |
|                                                                                                    |                                         | Step 2. Conclusion                                                  |                 | Step 2: Recommendations                           | Subreport              | Featured Image                    |                        |
|                                                                                                    |                                         | Step 2: Key findings                                                |                 |                                                   | Buttons                | T cuturea muge                    | -                      |
|                                                                                                    |                                         | Step 2: Recommendations                                             |                 |                                                   | Additional Information |                                   |                        |
|                                                                                                    |                                         |                                                                     |                 |                                                   | Related reports        |                                   | IT                     |
|                                                                                                    |                                         |                                                                     |                 |                                                   | Add Row                | Charles and the                   |                        |
|                                                                                                    |                                         |                                                                     |                 |                                                   |                        |                                   | A CONTRACTOR           |
|                                                                                                    |                                         |                                                                     |                 |                                                   |                        |                                   |                        |
|                                                                                                    | Report options Report downloads         |                                                                     |                 |                                                   |                        |                                   | Left 1                 |
|                                                                                                    |                                         |                                                                     |                 |                                                   |                        |                                   |                        |
|                                                                                                    | Name                                    |                                                                     |                 |                                                   |                        | Demove featured image             |                        |
|                                                                                                    | кероп                                   |                                                                     |                 |                                                   |                        |                                   |                        |
|                                                                                                    | File Full report - Banksia Hill Inquiry |                                                                     |                 |                                                   |                        |                                   |                        |
|                                                                                                    |                                         | Name: Full report Parkets h                                         | lil Inquiny odf |                                                   |                        |                                   |                        |
|                                                                                                    |                                         | tion of the                                                         | memquity.put    |                                                   |                        | tal Mala Or                       | •                      |

3. Select the report from those uploaded to the website (please note if the report has yet to be uploaded it will not be available for linking to your parent page.)